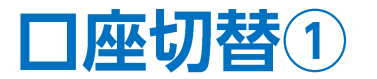

証券CFD口座と商品CFD口座の切り替えを行うことができます。

### ■口座切替①

|                                                                                                    |                                                                                                    | 拡大         |          |            |                   |          |
|----------------------------------------------------------------------------------------------------|----------------------------------------------------------------------------------------------------|------------|----------|------------|-------------------|----------|
|                                                                                                    |                                                                                                    | LION CFD   |          |            |                   |          |
|                                                                                                    |                                                                                                    |            | CFD 🖽    |            |                   |          |
| LON GD     LON GD     DIACH     O DIACH     MILLING     NULLING     NULLING     NULLING     NULLING     NULLING     NULLING     NULLING                                                                                                    | - ロ X<br>                                                                                                    | 預託記<br>C   | E拠金      |            | 有効証拠金<br><b>0</b> |          |
| 0         0         0         0           11.01         VTJ第連志物等後、上建築・MHA協会で総修         11.00 (1号目の修行)打5/FP         10.55 ロン(市場の満)解伝画像。           注文         レート         シートート         取引消蒸         第三星型         その他消経         入止金         ウノンP         マーレート           シーレート         会共         ローレート         第二月         フレート         マンP         ロ                                                                                                    | 0<br>#SCT%###################################                                                                                                    | 11:01      | WTI原油先物相 | 場、上値重い 84ド | ル台後半て推移           |          |
| U-h         (724.831)         94%> ♥         ♥         ♥         ●         ●         ●         ●         ●         ●         ●         ●         ●         ●         ●         ●         ●         ●         ●         ●         ●         ●         ●         ●         ●         ●         ●         ●         ●         ●         ●         ●         ●         ●         ●         ●         ●         ●         ●         ●         ●         ●         ●         ●         ●         ●         ●         ●         ●         ●         ●         ●         ●         ●         ●         ●         ●         ●         ●         ●         ●         ●         ●         ●         ●         ●         ●         ●         ●         ●         ●         ●         ●         ●         ●         ●         ●         ●         ●         ●         ●         ●         ●         ●         ●         ●         ●         ●         ●         ●         ●         ●         ●         ●         ●         ●         ●         ●         ●         ●         ●         ●         ●         ●         ●                                                                                                    | Fre-HERRIZES 55/8 75/8581         Fre-S         Fre-NE           ● 00 BRAU25 55/8 75/8581         ● 00 BRAU25 55/8 75/8581         ● 00 BRAU25 55/8 75/8581         ● 00 BRAU25 55/8 75/8581           ● 00 BRAU25 55/8 75/8580         ● 00 BRAU25 55/8 75/8581         ● 00 BRAU25 55/8 75/8581         ● 00 BRAU25 55/8 75/8581           ● 00 BRAU25 55/8 75/8580         ● 00 BRAU25 55/8 75/8581         ● 00 BRAU25 55/8 75/8581         ● 00 BRAU25 55/8 75/8581           ● 00 BRAU25 55/8 75/8580         ● 00 BRAU25 55/8 75/8581         ● 00 BRAU25 55/8 75/8581         ● 00 BRAU25 55/8 75/8581           ● 00 BRAU25 55/8 75/8581         ● 00 BRAU25 55/8 75/8581         ● 00 BRAU25 55/8 75/8581         ● 00 BRAU25 55/8581           ● 00 BRAU25 55/8 75/8581         ● 00 BRAU25 55/8 75/8581         ● 00 BRAU25 55/8 75/8581         ● 00 BRAU25 55/8581                                                                                                    | 注文 🗸 🛛     | V−ト ×    | チャート ゝ     | 取引情報              | ✓ 損益履歴 ∨ |
| 38417.5         38441.8         37905.1         37911.1         17771.2         17783.3           Lot設         Lot設         Lot 設         Lot設         Lot 設         Lot 設         L | Approximation and a second                                                                                                    | ◆ レート他、全4作 | <b>†</b> |            |                   |          |
| BID         ASK         BID         ASK         BID         ASK           5060.6         5061.7         16196         16211         17836.6         17842.6           Letik         1Let 🗟 Lotik         1Let 🗟 Lotik         1Let 🗟 Lotik         1Let 🗟 Lotik         1Let 🗟 Lotik                                                                                                    | #2500<br>#200<br>*: 2024-04/17 05:20 00 時業 第556.5 年夏(2500)<br>#1: 2024-04/17 11:00 00 時業 第556.5 年夏(2500)<br>#1: 2024-04/17 11:00 00 時業 第556.5 年夏(2400)<br>#1: 2024-04/17 11:00 00 時業 第556.5 年夏(2400)<br>#1: 2024-04/17 11:00 00 11:00 11: | ①取引画面上音    | 術【口座切替】  | をクリックしま    | す。                |          |
|                                                                                                    |                                                                                                    |            |          |            |                   |          |
|                                                                                                    | ■新 2024/04/17 11:00:00 19歳 37096 1 単値 37006 3 形成 37061 7 新聞 37004                                                                                                    |            |          |            |                   |          |

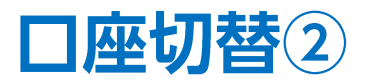

#### ■口座切替②

| 口座切替                                                                                                    | 口座切替                                                                                                    |
|----------------------------------------------------------------------------------------------------|----------------------------------------------------------------------------------------------------|
| 証券CFDと商品CFDのログイン口座を切り替えます。<br>口座切替時に詳細オプション、デザイン、サウンド、トレンドラインの設定を引き継ぎますか?                                           | 証券CFDと商品CFDのログイン口座を切り替えます。<br>口座切替時に詳細オプション、デザイン、サウンド、トレンドラインの設定を引き継ぎますか?                                           |
| <ul> <li>● 設定を引き継ぐ</li> <li>○ 引き継がない</li> </ul>                                                                     | <ul> <li>設定を引き継ぐ</li> <li>引き継がない</li> </ul>                                                                         |
| ✓ 毎回確認する<br>次回以降、こちらの設定を変更したい場合は詳細オプションの設定から変更してください。<br>なお、各注文画面で設定したLot数などの注文内容や、銘柄別の各種初期設定は引き継<br>れませんのでご注意ください。 | ✓ 毎回確認する<br>次回以降、こちらの設定を変更したい場合は詳細オプションの設定から変更してください。<br>なお、各注文画面で設定したLot数などの注文内容や、銘柄別の各種初期設定は引き継<br>れませんのでご注意ください。 |
| 決定 キャンセル                                                                                                    | 決定 キャンセル                                                                                                    |
| ②【口座切替】画面が表示されます。 「設定を引き継ぐ」、「引き継がない」のどちらかを選択します。 引き継がれる設定は、詳細オプション、デザイン、サウンド、 トレンドラインの設定になります。                      | ③「毎回確認する」にチェックを入れると、口座を切り替える度に<br>【口座切替】画面が表示されます。<br>チェックを外すと、【口座切替】画面は表示されなくなります。                                 |
|                                                                                                    | ※口座切替画面の設定を変更する場合は、<br>【詳細オプションの設定】マニュアルをご参照ください。                                                                   |
|                                                                                                    | ④各項目を選択後、【決定】をクリックします。                                                                                              |

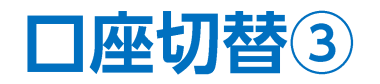

### ■ 口座切替③

| DION CFD                   |                                      |                 |                            |                                                                   | - 0 ×                    |
|----------------------------|--------------------------------------|-----------------|----------------------------|-------------------------------------------------------------------|--------------------------|
|                            | 切幕                                   |                 | ++-#                       |                                                                   | お知らせ D/7.20ト             |
|                            |                                      |                 | 54-1                       | 12-CVIB+K 3KIF()// Gov BXY                                        | 8045C 87771              |
| 預託証拠金<br>10,000,000        | 有効証拠金<br>10 000 000                  | 必要証拠金<br>0      | 発注証拠金<br>O                 | 評価損益                                                              | 有効比率                     |
| 10,000,000                 | 10,000,000                           | 0               | 0                          |                                                                   |                          |
|                            |                                      |                 |                            | 11:19 DJ-[#                                                       | 1号の声』中国株は堅調、ハイナツ・3       |
| 注文 × レート × チャート ×          | ■ 取引情報 > 損益履歴 >                      | その他情報 > 入出金     | <ul> <li>ウィンドウ </li> </ul> |                                                                   |                          |
| ↔ レート他、全4件                 |                                      |                 |                            | ⊕ チャート(金スポット 5分足 75/85本)他、全21                                     | ŧ ⊡× _ □ X               |
| レート                        | パネル追加 デザイン 🍄 🗙 クイック注文(WT             | 1原油)            |                            | チャート(金スポット 5分足 75/85本)                                            | नर्मतः 🔅 🗙               |
| = ≪金金金スポット ∨ 0.20          | 0 Ξ ● # 銀スポット ∨ 0.                   | 010 Ξ 🛛 🖤 WTI原油 | · 0.100                    |                                                                   | 90004                    |
| BID ASK                    | BID ASK                              | BID             | ASK                        | 単純稼動平均: ■期間A[5] 2385.80 ■期間C[25]<br>01:00 02:00 03:00 04:00 05:00 | 11:00                    |
| 2383.05 2383.25            | 5 28.146 28.1                        | 56 84.333       | 84.433                     |                                                                   | 2383.05                  |
| Lot数 1Lot 🖯 1Lot=          | 1 Lot数 <b>1 Lot</b> 🚭 11.0           | t=Lot数          | 1 Lot 🔁 1Lot= 1            |                                                                   | 2300.00                  |
|                            |                                      |                 |                            |                                                                   | 2200.00                  |
| ■ ■ ■ Brent プレント原油 ∨ 0.014 | 4                                    | 003             |                            |                                                                   | 2100.00                  |
| BID \land ASK              | BID ASK                              |                 |                            | 1961.99                                                           | 2000.00                  |
| 88.982 88.996              | 5 1.891 1.89                         | 94              |                            | 1961.87<br>+ : 2024/04/16 14:45:00 始值:2385.80 高值:2385.8           | 10 安僖:2385.80 系 1900.00  |
| Lot数 1Lot 🔂 1101=          | 」 Lot数 <b>1</b> Lot 😂 <sup>III</sup> | 100             |                            | 景新:2024/04/1711:20:00 始値:2383.05 高値:2383                          | 8.05 安値:2382.93 終値:2383. |
|                            |                                      |                 |                            | チャート(銀スポット 5分足 75/85本)                                            | नम्तर 🔅 🗙                |
| ポジション一覧 全展開に               | 切替 集計表示切替 🍄 🔀 注文一覧                   |                 |                            | ④ 銀 銀スポット 5分足 ローソク BID ∨ +                                        |                          |
| 全決済 決済注文 全て                | 5                                    |                 | ~                          | 単純移動平均: 開始A[5] 28.782 開始C[25] 2<br>15:00 16:00 17:00 18:00 19:00  | 11:00                    |
| □ 番号 売買                    | 約定Lot数 残Lot数 約定価格 評価                 | iレート pip損益 ポミ   | ション損益 未実現調整額 評             |                                                                   | 29.750                   |
|                            |                                      |                 |                            |                                                                   | 20.730                   |
|                            |                                      |                 |                            |                                                                   | 28.500                   |
|                            |                                      |                 |                            | 28.342                                                            |                          |
|                            |                                      |                 |                            |                                                                   | 28.250                   |
|                            |                                      |                 |                            | + : 2024/04/16 14:45:00 始值:28.782 高值:28.782                       | 安値:28.782 終値:: 28.000    |
| ×                          |                                      |                 |                            | 最新:2024/04/1711:20:00 始值:28.146 高值:28.14                          | 6 安値:28.145 終値:28.146    |
| + v 取引 v チャート              | ✓ 本日の履歴                              |                 |                            | * · · · · · · · · · · · · · · · · · · ·                           |                          |

### ⑤口座の切り替えが完了しました。

# 困った時は…

当社に対するご意見・ご質問・ご要望などがございましたら、下記の連絡先にて、お気軽にご連絡ください。

## ▶電話でのお問い合わせ

0120-63-0727(フリーダイヤル)

06-6534-0708

(お客様からのご意見、ご要望にお応えできるように、お電話を録音させていただくことがあります。)

## ▶FAXでのお問い合わせ

0120-34-0709 (フリーダイヤル) 06-6534-0709

## ▶E-mailでのお問い合わせ

E-mail: info@hirose-fx.co.jp

## ▶お問い合わせフォームでのお問い合わせ

https://hirose-fx.co.jp/form/contact/